# **Evidência de Testes**

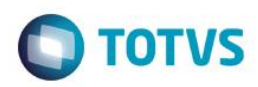

# Evidência de Testes

| Produto: Protheus                                                   | [informar o produto]                                                          |
|---------------------------------------------------------------------|-------------------------------------------------------------------------------|
| Versão: 11.80                                                       | [Informar a versão do produto em que será executado o teste.<br>Exemplo: P10] |
| Produto/Versão Integrado: [obrigatório para projetos de integração] | [Informar em quais linhas de produtos e versões haverá<br>expedição]          |
| Banco de Dados: [obrigatório]                                       | [Progress, Oracle, SQL, Informix]                                             |

### 1. Evidência e sequência do passo a passo [obrigatório

### Teste Unitário (Codificação)

[Informar uma breve descrição dos testes realizados. O Print Screen de telas é opcional]

Quais são as premissas para implementação:

- existência dos campos "Imprime NF" (L1\_IMPNF e LQ\_IMPNF). Caso não exista, execute o UPDLOJ07.
- configurar o parâmetro "MV\_CANCNFE" com o valor .T. existe. Caso não exista, execute o UPDFATNFE.
- verificar se o job "LJCANCNFCE" está configurado. Para mais detalhes, consulte a página <u>http://tdn.totvs.com/pages/viewpage.action?pageId=210055818</u>
- uma NF-e emitida pelo Venda Assistida ou Venda Direta já transmitida (F2\_FIMP igual a 'T' ou 'S').
- 1. No módulo SIGALOJA, rotina Venda Assistida, faça a emissão de uma nota fiscal (para a nota ser considerada uma NFe, é necessário que sua espécie seja igual a "SPED". Utilize o parâmetro MV\_ESPECIE para vincular a Série e a Espécie).

1

| ۲                              | Editar Parametro - MV_ESPECIE   |                   |          |   |  |  |  |  |  |
|--------------------------------|---------------------------------|-------------------|----------|---|--|--|--|--|--|
| <u>I</u> n form                | acoes                           | <u>D</u> escricao |          |   |  |  |  |  |  |
| Filial<br>Nome da Var.<br>Tipo | MV_ESPECIE<br>Caracter V        |                   |          |   |  |  |  |  |  |
| Cont. Por                      | UNI=NF <mark>;100=SPED</mark> ; | ;                 |          |   |  |  |  |  |  |
| ٢                              | Docume                          | ento Fiscal d     | le Saida | X |  |  |  |  |  |

| •          | Documento Fiscal de Salda                             |  |
|------------|-------------------------------------------------------|--|
| Docu       | mento Fiscal de Saida                                 |  |
| Qua<br>ven | al Documento Fiscal de Saida sera impresso na<br>ıda? |  |
|            | NFC-e Nota                                            |  |

0

0

# Evidência de Testes

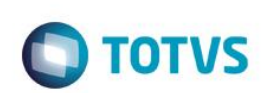

|                                    |                            | Venda A                                                                                                    | sistida - Atendiment | to                                                                                                    |                |
|------------------------------------|----------------------------|----------------------------------------------------------------------------------------------------|----------------------|----------------------------------------------------------------------------------------------------|----------------|
| Gravacão Detalhes                  | Estoque Outro              | s                                                                                                    |                      |                                                                                                    |                |
| lo Orcamento*<br>002540            | Vendedor*                  | Nome Vend.<br>VENDEDOR PADRA                                                                                                    | 0                    |                                                                                                    | Cliente*       |
| oja Cliente*                       | Nome Cliente<br>JOAO       |                                                                                                    |                      | Dt.Validade 05/08/2016                                                                                                    | MultiNegoc     |
| Teste Cab                          |                            |                                                                                                    |                      |                                                                                                    |                |
| m Produto Dese                     |                            |                                                                                                    |                      | Quantidade Preco Unit. V                                                                                                    | r.ttem Unidade |
| Detalhes<br>No Orcamento<br>002540 | Cliente<br>000002          | Nota Fiscal<br>000000092                                                                                                    | Serie                | Numero PDV                                                                                                    | Operad<br>C02  |
| Base ICM Sol                       | 0,00                       | q.Orç Nome cli<br>JOAO                                                                                                    | ente                 |                                                                                                    |                |
| Venda Assistida                    |                            |                                                                                                    |                      |                                                                                                    |                |
| <u>Configurar</u> <u>Imprimi</u>   | <u>r Localizar Filtrar</u> |                                                                                                    |                      |                                                                                                    |                |
| No Orca                            | mento  Cliente             | Nota Fiscal                                                                                                    | Serie N              | lumero PDV   Operador                                                                                                    | Dt Emissao     |
| ,                                  | intente y ellente          | , and a second second s |                      | and a point of the second of the second of t |                |

# 2. No módulo SIGAFAT, faça a transmissão da NF-e:

| Monitor | ramen | ito SEFAZ - E   | intidade      | e : 000008   |     |         |      |             |              |
|---------|-------|-----------------|---------------|--------------|-----|---------|------|-------------|--------------|
| Confiqu | urar  | <u>Imprimir</u> | <u>Locali</u> | zar          |     |         |      |             |              |
|         | •     | Numero          | •             | Serie Docto. | •   | Cliente | Loja | Cond. Pagto | Emissão NF-e |
|         | 0000  | 00092           | 100           |              | 000 | 002     | 01   | 001         |              |
|         | 0000  | 00002           | 1.00          |              |     |         |      |             |              |

|             |              |      | <u>P</u> esquisar<br>P <u>a</u> râmetros ▶<br>Status sefaz |
|-------------|--------------|------|------------------------------------------------------------|
|             |              |      | <u>T</u> ransmissão                                        |
|             |              |      | <u>D</u> anfe                                              |
|             |              |      | Monitor 🕨                                                  |
|             |              |      | Visualiza doc.                                             |
|             |              |      | <u>F</u> iltro                                             |
|             |              |      | <u>E</u> xportar                                           |
|             |              |      | <u>L</u> egenda                                            |
|             |              |      | Wal <u>k</u> thru                                          |
|             |              |      | Am <u>b</u> iente                                          |
| Viz.config. | Contribuinte | Sair | Acões Relacionada                                          |

# Este documento é de propriedade da TOTVS. Todos os direitos reservados. ©

# **Evidência de Testes**

| Assistente de transmissão da nota fiscal eletrônica |                                            |  |  |  |  |  |  |  |
|-----------------------------------------------------|--------------------------------------------|--|--|--|--|--|--|--|
| Assistent<br>TOTVS                                  | e de transmissão da nota fiscal eletrônica |  |  |  |  |  |  |  |
| Serie da nota fiscal ?                              | 100                                        |  |  |  |  |  |  |  |
| Nota fiscal inicial ?                               | 00000092                                   |  |  |  |  |  |  |  |
| Nota fiscal final?                                  | 00000092                                   |  |  |  |  |  |  |  |

| ٢                                          | Assistente de transmissão da nota fiscal eletrônica                                                                                                    | × |
|--------------------------------------------|----------------------------------------------------------------------------------------------------|---|
| <b>O</b><br>TOTVS                          | Assistente de transmissão da nota fiscal eletrônica                                                                                                    |   |
| Você conclu<br>Verifique se<br>Foram trans | uíu com sucesso a transmissão do Protheus para o Totvs Services SPED.<br>• as notas foram autorizadas na SEFAZ, utilizando a rotina 'Monitor'. Antes de imprimir a DANFe.<br>mitidas 1 nota(s) em 00:00 |   |

## 3. Acesse a rotina "Excluir NF/Orc/Ped", selecione a venda e clique em "Ações Relacionadas" → "Exclusão NF/Orc".

| Exclusão N.F./Orcam.               |                             |             |       |            |                              |                                 |
|------------------------------------|-----------------------------|-------------|-------|------------|------------------------------|---------------------------------|
| <u>Configurar Imprimir Loca</u>    | alizar <u>Filtrar</u>       |             |       |            |                              |                                 |
| No Orcamento                       | <ul> <li>Cliente</li> </ul> | Nota Fiscal | Serie | Numero PDV | <ul> <li>Operador</li> </ul> | <ul> <li>Dt. Emissao</li> </ul> |
| 002540                             | 000002                      | 00000092    | 100   |            | C02                          | 05/08/2016                      |
|                                    |                             |             |       |            |                              |                                 |
|                                    | > 🔳                         |             |       |            |                              |                                 |
| <u>Sair P</u> esquisa <u>Ações</u> | Relacionadas 🔻              |             |       |            |                              |                                 |
| <u>E</u> xcl                       | usäo nf/orc.                |             |       |            |                              |                                 |
| F11   F12                          | enda 🔤                      |             |       |            |                              |                                 |
| Wall                               | kthru 📲                     |             |       |            |                              |                                 |
|                                    | viente                      |             |       |            |                              |                                 |

# 4. Verifique que a legenda ficou como "0"

| Exclusão N.F./0   | Orcam.        |              |         |             |     |       |   |            |          |          |           |                     |
|-------------------|---------------|--------------|---------|-------------|-----|-------|---|------------|----------|----------|-----------|---------------------|
| <u>Configurar</u> | Imprimir Loca | <u>lizar</u> | Filtrar |             |     |       |   |            |          |          |           |                     |
| ► N               | o Orcamento   | •            | Cliente | Nota Fiscal | 100 | Serie | • | Numero PDV | ►<br>C02 | Operador | ►<br>05/0 | Dt. Emiss<br>8/2016 |

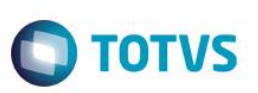

- 5. Na próxima interação do job "LJCANCNFCE", a nota será enviada ao TSS. Sendo que:
  - a. se nessa interação a nota não for autorizada ou rejeitada, sua legenda ficará como "1", sinalizando que o seu cancelamento está pendente na SEFAZ e na próxima interação do job, será feito uma nova consulta de status.
  - b. se o cancelamento foi autorizado, sua legenda ficará igual a "2" e será excluída na próxima interação
  - c. se o cancelamento foi rejeitado, sua legenda ficará igual a "3". Nesse cenário, deve-se verificar a causa da rejeição através do Monitor do TSS, e após isso, acessar a rotina "Excluir NF/Orc/Ped" e excluir a nota novamente, assim será feito uma nova solicitação de cancelamento.

### Teste Integrado (Equipe de Testes)

[Descrever a sequência dos testes realizados em detalhes e os resultados atingidos. O Print Screen de telas é opcional]

Teste Automatizado (Central de Automação) [Opcional] [Informar as suítes executadas e descrever os resultados atingidos]

### Dicionário de Dados (Codificação) [Opcional]

[O objetivo é incluir o print-screen da tela do dicionário de dados atualizado quando necessário.]

### 2. Outras Evidências

O objetivo é indicar para a equipe de Testes que a informação criada deve ser validada, como por exemplo, publicação de ponto de entrada, etc.

0